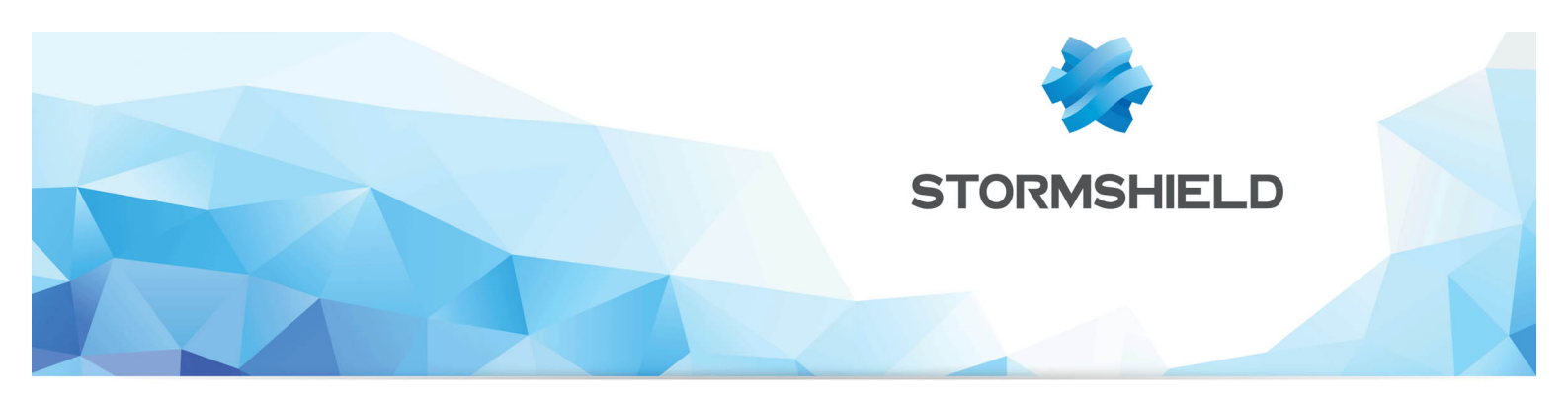

# Stormshield Network Security Workshop Guide

Microsoft Azure Test Drive

Version 1.0 – August 2017

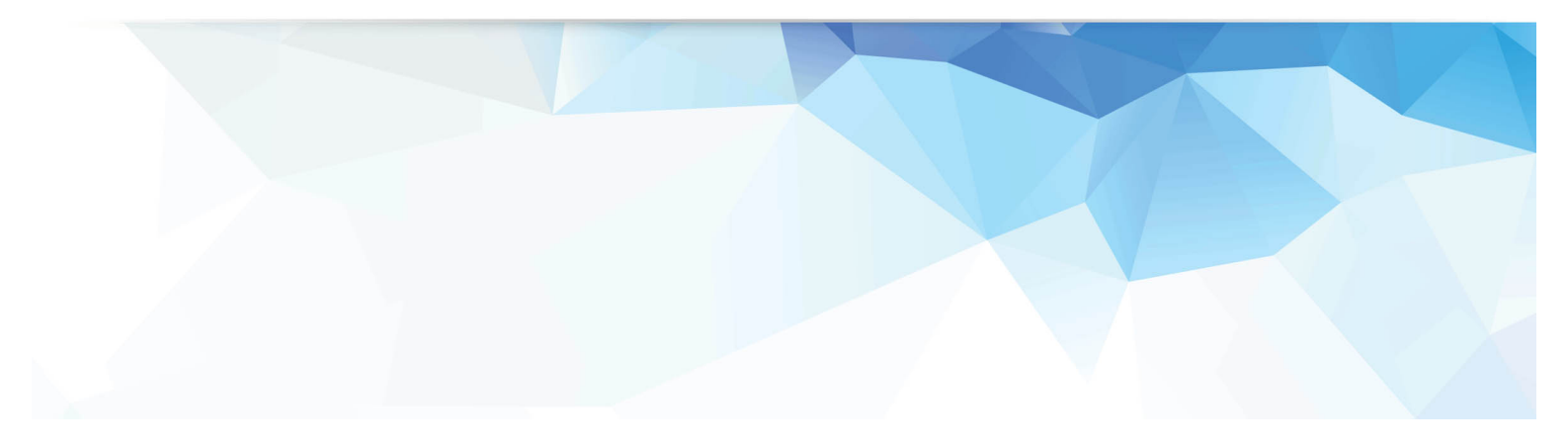

## CONTENTS

| About this guide                                          | 3  |
|-----------------------------------------------------------|----|
| Environment                                               | 3  |
| Step 0: Launch the test drive                             | 3  |
| Step 1: Configure the appliance through its Web Interface | 4  |
| Log on to the Web Interface                               | 4  |
| Check Filtering Rules                                     | 4  |
| Add a re-direction to the web app server                  | 7  |
| Step 2: Take the attacker role                            | 12 |
| Launch a brute force attack                               | 12 |
| Check Alarm Logs                                          | 13 |
| Launch an SQL injection attack                            | 13 |
| Check Alarm Logs                                          | 14 |
| Step 3: Protect your web server                           | 14 |
| Change the Alarm Action                                   | 14 |
| Attack Again                                              | 14 |

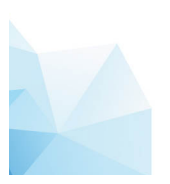

## **About this guide**

The activities described in this guide will walk you through the *Stormshield Network Security* (hereafter: SNS) interfaces to achieve a typical network protection scenario.

You will learn how to use SNS to protect a web server against incoming malicious traffic.

## Environment

The provided environment consists of:

- An SNS V50 appliance, connecting both private and public subnets
- A web server located on the private subnet
- An attacker machine located on the public subnet

All incoming traffic to the web server is going through SNS.

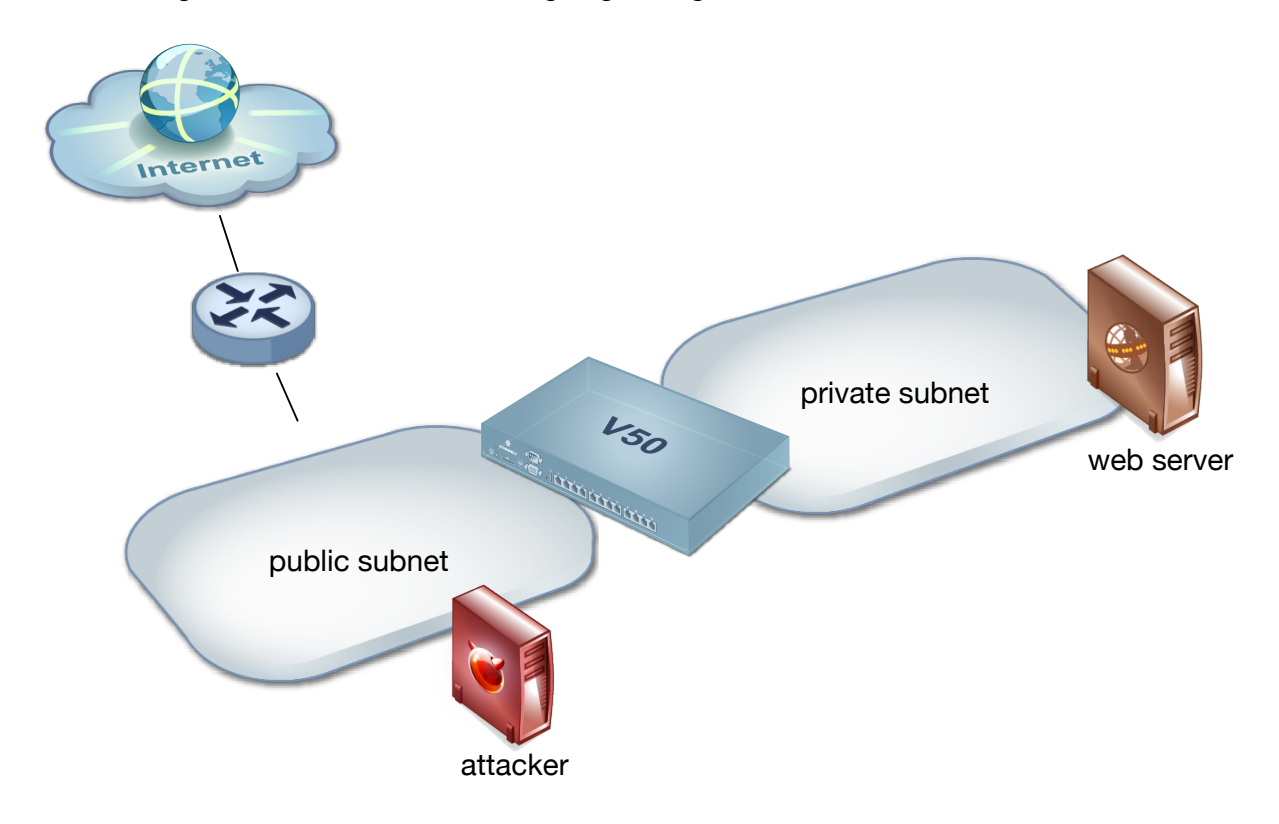

## **Step 0: Launch the test drive**

Follow the test drive launch procedure to obtain:

- The appliance IP address and name (FQDN) and credentials
- The attacker VM IP address and name (FQDN)
- The protected web application FQDN

You will need this information for later activities.

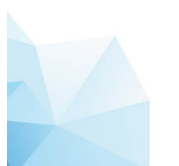

## **Step 1: Configure the appliance through its Web Interface**

#### Log on to the Web Interface

Open a new tab on your web browser and enter the SNS web admin URL. Use the *admin* login and the password provided in the Access Information.

| S                      | TORMSHIELD      |
|------------------------|-----------------|
|                        |                 |
| N                      | ETWORK SECURITY |
| N                      | ETWORK SECURITY |
| NI<br>Jsername:        |                 |
| Jsername:<br>Password: |                 |
| Jsername:<br>Password: | admini          |

Once logged in you are directed to the main dashboard which provides information about the appliance state and the last events. The configuration menu is on the left.

| STORMSHIELD            | <u>V50-A</u>         | sns-gateway<br>3.1.0 | admin         |              |                    |           |                                                                      | Help us to   | Improve the application   Download the administration | (E)<br>ton suite |
|------------------------|----------------------|----------------------|---------------|--------------|--------------------|-----------|----------------------------------------------------------------------|--------------|-------------------------------------------------------|------------------|
| ≪<br>MY FAVORITES +    | DA SHBOARD           |                      |               |              |                    |           |                                                                      |              | +- \$                                                 | ∭ <b>⊕</b>       |
| CONFIGURATION -        | NETWORK              |                      |               |              |                    |           |                                                                      |              |                                                       |                  |
| Search × 🔳 🖺           |                      |                      | 1 2           |              |                    |           |                                                                      |              |                                                       |                  |
| DASHBOARD              | V50                  |                      |               |              |                    |           |                                                                      |              |                                                       |                  |
| SYSTEM                 | 430                  |                      |               |              |                    |           |                                                                      |              |                                                       |                  |
| 6 NETWORK              |                      |                      |               |              |                    |           |                                                                      |              |                                                       |                  |
| OBJECTS                | ALARMS               |                      |               |              |                    |           |                                                                      |              | # # + - \$ ×                                          | 6 H.             |
| USERS                  | Date -               | Action               | Priority      | Source       | <br>Destination    | Messag    | je                                                                   |              |                                                       | 211              |
| SECURITY POLICY        | 07:46:39 A           | M Block              | 🌋 Minor       | 116.228.83.4 | Firewall_public    | Invalid I | CMP message (no TCP/UDP linked e                                     | ntry)        | -                                                     |                  |
| APPLICATION PROTECTION | 07:46:39 A           | Block                | Minor         | 85.14.84.214 | Firewall_public    | Invalid I | CMP message (no TCP/UDP linked e                                     | ntry)        |                                                       | 4.               |
| VPN                    | 07:45:48 A           | M MH Block           | Minor         | 116.228.83.4 | Firewall_public    | Invalid I | CMP message (no TCP/UDP linked e<br>CMP message (no TCP/UDP linked e | ntry)        |                                                       |                  |
| NOTIFICATIONS          | 07:45:44 A           | M IIII Block         | Minor         | 116.228.83.4 | Firewall_public    | Invalid I | CMP message (no TCP/UDP linked e                                     | ntry)        |                                                       |                  |
|                        | 07:45:44 A           | Block                | Minor         | 116.228.83.4 | Firewall_public    | Invalid I | CMP message (no TCP/UDP linked e                                     | ntry)        |                                                       | -                |
|                        |                      |                      |               |              | <br>               |           |                                                                      |              |                                                       | -                |
|                        | NEW APPLICATION      | s                    |               |              | я <sup>к</sup> + - | ¢ ×       | ACTIVE UPDATE                                                        |              | я <sup>к</sup> \$ ×                                   |                  |
| l.                     | DOD - Rittement evet | e el                 |               |              |                    |           | Nom                                                                  | Status -     | Last update                                           |                  |
| •                      | P2P : birlonent prot | icoi                 |               |              |                    | - 11      | Antispam DNS blacklists (RBL)                                        | 📀 Up to date | 08/16/2017 07:06:07 AM                                | - I I            |
| 1                      | P2P : BitTorrent Syn |                      |               |              |                    |           | IPS: protection signatures                                           | 🔿 Up to date | 08/16/2017 07:06:07 AM                                |                  |
|                        | Remote Access : De   | sktop Cloud Vi       | isualization  |              |                    | - 1       | Embedded URL databases                                               | 📀 Up to date | 08/16/2017 07:06:07 AM                                |                  |
|                        | Proxy : Download of  | your-freedom         | list of proxy |              |                    |           | Antispam: heuristic engine                                           | 📀 Up to date | 08/16/2017 07:06:16 AM                                |                  |
|                        |                      |                      |               |              |                    | *         | Vulnerability Manager                                                | 🔿 Up to date | 08/16/2017 07:06:16 AM                                |                  |

## **Check Filtering Rules**

Review:

- Objects
- Filtering rules
- Applications and protections

#### Objects

Network objects are available for review and configuration from the left-hand side menu:

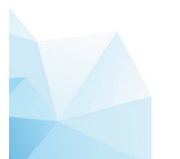

|   |                      | 6 |                                                               |                  |              |       |  |  |  |  |
|---|----------------------|---|---------------------------------------------------------------|------------------|--------------|-------|--|--|--|--|
|   |                      |   | <b>NE</b>                                                     | TWORK OBJ        | JECTS        |       |  |  |  |  |
|   |                      | 1 | Searching × (E) Filter: All objects -                         |                  |              |       |  |  |  |  |
|   |                      |   | 🔸 Add 🛛 Delete 💿 Check usage 🌇 Export 📑 Import 🗮 Collapse all |                  |              |       |  |  |  |  |
|   |                      |   | Туре                                                          | Usage            | Name         | Value |  |  |  |  |
|   |                      |   | · Type : Groups (3)                                           |                  |              |       |  |  |  |  |
|   |                      |   | 🗄 Туре                                                        | : Hosts (33)     |              |       |  |  |  |  |
|   |                      |   | 🖃 Туре                                                        | : internet (1)   |              |       |  |  |  |  |
|   |                      |   | 0                                                             | ۲                | Internet     |       |  |  |  |  |
|   |                      |   | туре                                                          | : Networks (15   | 5)           |       |  |  |  |  |
| 8 | OBJECTS              |   | 🗄 Туре                                                        | : IP Protocols   | (29)         |       |  |  |  |  |
| • | Network objects      |   | 🗄 Туре                                                        | : IP address ra  | anges (1)    |       |  |  |  |  |
|   | ,,                   |   | 🛨 Туре                                                        | : Ports - Port r | ranges (251) |       |  |  |  |  |
| • | Web objects          |   | ☑ Type : Port groups (14)                                     |                  |              |       |  |  |  |  |
| • | Certificates and PKI |   | 🗄 Туре                                                        | : Time objects   | : (1)        |       |  |  |  |  |
|   |                      |   |                                                               |                  |              |       |  |  |  |  |

Stormshield firewalls do not use straight IP or network addresses in the filtering rules but use aliases instead, called *objects*. Each time you want to add a new address, the object database is automatically invoked, allowing you to create new objects as required.

#### Filtering Rules

Through filtering policies, administrators can define rules to allow or block traffic going through the Stormshield UTM. Depending on the type of traffic, security inspection criteria can be defined and enabled for antivirus scan, antispam scan, URL filtering, etc.

Filtering rules are found in the *Security Policy* menu:

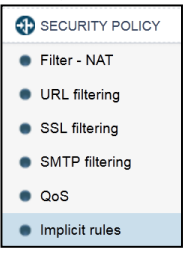

Filtering rules can be based on:

- Source and/or destination IP addresses, network addresses, or host names (FQDN)
- Reputation and geographical location of a host
- Incoming or outgoing traffic
- The value of the DSCP field
- The TCP/UDP service in use
- The type of IP-based protocol in use, including ICMP types
- Users or groups requiring authentication

Stormshield firewalls use *Stateful Packet Inspection* (SPI) to memorize connection states for TCP, UDP, and ICMP in order to detect potential anomalies or attacks. Traffic detected by a filtering rule in one direction will also take into account replies that are part of the same connection and will be implicitly allowed. There is no need to define rules to allow response packets for authorized traffic.

There are ten available slots to store your filtering rules, with only one active slot. Slots act like ten different possibilities to back up your configurations, allowing to easily switch back and forth in a single click to designate the active slot.

For the Test Drive a predefined slot has been created and activated: Azure – Test Drive

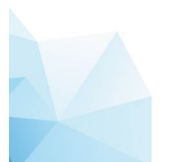

| 6               |                                                     |                             |                          |        |                          |                 |                |            |               | neip us to impro | ve ule application il bowing | au ure aunimouar |
|-----------------|-----------------------------------------------------|-----------------------------|--------------------------|--------|--------------------------|-----------------|----------------|------------|---------------|------------------|------------------------------|------------------|
| FILTE           | FILTER - NAT                                        |                             |                          |        |                          |                 |                |            |               |                  |                              |                  |
| <u> (</u> 9) Az | ure Test-drive                                      | <ul> <li>Activat</li> </ul> | te this policy Edit      | •      |                          |                 |                |            |               |                  |                              |                  |
| FILTERING       | NAT                                                 |                             |                          |        |                          |                 |                |            |               |                  |                              |                  |
| Searched        | text                                                | × 📔 🕂 New rul               | e 🕶 🙁 Delete             | 🕇 Up 🚦 | Down                     | Expand all      | E Collapse all | Cut 😭 Copy | Paste         | Reset rules sta  | atistics                     | Reset colur      |
|                 | Status 📑                                            | Action 🔤                    | Source                   |        | Destination              |                 | Dest. port     | Protocol   | Security insp | ection 🔤         | Comment                      |                  |
| Adminis         | tration (contains                                   | 3 rules, from 1 to 3)       |                          |        |                          |                 |                |            |               |                  |                              |                  |
| 1 🚥             | 😑 on                                                | 🗼 pass                      | Any<br>interface: public |        | 🔹 Any                    |                 | 🖞 bootpc       |            | IPS           |                  | agent dhcp on out            |                  |
| 2 🚥             | 🕒 on                                                | 🕺 pass                      | Any<br>interface: public |        | 📳 Firewall_              | public          | 🖞 ssh          |            | IPS           |                  | ssh on out                   |                  |
| 3 🚥             | 🕒 on                                                | 🕺 pass                      | Any<br>interface: public |        | 📔 Firewall_              | public          | * Any          | icmp       | IPS           |                  | allow ping on public         | interface        |
| B RDR to        | web server (con                                     | tains 1 rules, from 4 to    | D 4)                     |        |                          |                 |                |            |               |                  |                              |                  |
| 4 🚥             | 🕒 on                                                | 🕺 pass                      | Any<br>interface: public |        | I Firewall_<br>→ I web-s | oublic<br>erver | 🖞 http         |            | IPS           |                  | rdr to web server            |                  |
| E Private       | Private to Internet (contains 1 rules, from 5 to 5) |                             |                          |        |                          |                 |                |            |               |                  |                              |                  |
| 5 🚥             | 🔵 on                                                | 🗼 pass                      | B Network_private        |        | 📧 Any                    |                 | 💌 Any          |            | IPS           |                  | private to internet          |                  |
| Block al        | l (contains 1 rule                                  | s, from 6 to 6)             |                          |        |                          |                 |                |            |               |                  |                              |                  |
| 6 🚥             | 🔵 on                                                | block                       | Any                      |        | 🔹 Any                    |                 | 🕷 Any          |            | 👰 IPS         |                  |                              |                  |

## **URL** Filtering

Stormshield UTM offers URL filtering, SMTP filtering, anti-spam, and anti-virus scans. URL filtering can be found under *Security Policy*:

| SECURITY POLICY                    |  |
|------------------------------------|--|
| Filter - NAT                       |  |
| <ul> <li>URL filtering</li> </ul>  |  |
| SSL filtering                      |  |
| <ul> <li>SMTP filtering</li> </ul> |  |
|                                    |  |

| 6   |                                                                                                    |                          |                                |          |  |  |  |  |  |
|-----|----------------------------------------------------------------------------------------------------|--------------------------|--------------------------------|----------|--|--|--|--|--|
| (1) | (1) default01 V   Edit V   🔄   Add rules by category   URL database provider: Extended Web Control |                          |                                |          |  |  |  |  |  |
| +   | Add 🔀 Delete 肯 (                                                                                   | Up 👃 Down   🚰 Cut 😭 Copy | Paste Check URL classification | Elassify |  |  |  |  |  |
|     | Status 🚉                                                                                           | Action                   | E URL category                 | Comments |  |  |  |  |  |
| 1   | Enabled                                                                                            | 🗴 Pass                   | Di Unknown                     |          |  |  |  |  |  |
| 2   | Enabled                                                                                            | A Pass                   | Advertisements & Pop-Ups       |          |  |  |  |  |  |
| 3   | Enabled                                                                                            | A Pass                   | Alcohol & Tobacco              |          |  |  |  |  |  |
| 4   | Enabled                                                                                            | A Pass                   | Anonymizers                    |          |  |  |  |  |  |
| 5   | Enabled                                                                                            | A Pass                   | Arts                           |          |  |  |  |  |  |
| 6   | Enabled                                                                                            | A Pass                   | Business                       |          |  |  |  |  |  |
| 7   | Enabled                                                                                            | 1 Pass                   | Transportation                 |          |  |  |  |  |  |
| 8   | Enabled                                                                                            | A Pass                   | ll Chat                        |          |  |  |  |  |  |
| 9   | Enabled                                                                                            | 1 Pass                   | 🗐 Forums & Newsgroups          |          |  |  |  |  |  |
| 10  | Enabled                                                                                            | A Pass                   | Compromised                    |          |  |  |  |  |  |
| 11  | Enabled                                                                                            | 1 Pass                   | Computers & Technology         |          |  |  |  |  |  |
| 12  | Enabled                                                                                            | A Pass                   | Criminal Activity              |          |  |  |  |  |  |
| 13  | Enabled                                                                                            | 1 Pass                   | Dating & Personals             |          |  |  |  |  |  |
| 14  | Enabled                                                                                            | A Pass                   | Download Sites                 |          |  |  |  |  |  |
| 15  | Enabled                                                                                            | 1 Pass                   | Education                      |          |  |  |  |  |  |
| 16  | Enabled                                                                                            | A Pass                   | Entertainment                  |          |  |  |  |  |  |
| 17  | Enabled                                                                                            | 1 Pass                   | Finance                        |          |  |  |  |  |  |
| 18  | Enabled                                                                                            | A Pass                   | [b] Gambling                   |          |  |  |  |  |  |

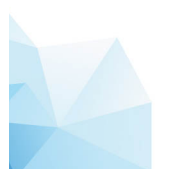

For policy creation, you just need to know the source of a connection, the destination and the type of analysis that you want to do.

#### **Application Protection**

Stormshield UTM also offers protection against a very large variety of known protocol attacks. These are defined and activated under *Application Protection*. Here are for example some protection rules against known errors found in the HTTP protocol:

There are multiple possibilities to configure the application protection. Protection profiles can also be selectively applied to different networks or users.

#### Add a re-direction to the web app server

For the test environment, we want all incoming traffic to be re-directed to the web server through the Stormshield appliance. This will place the Stormshield UTM in the way of incoming attacker traffic.

Add a re-direction rule to the web server with a NAT re-direction. NAT rules are found under *Security Policy*:

| SECURITY POLICY                   |
|-----------------------------------|
| Filter - NAT                      |
| <ul> <li>URL filtering</li> </ul> |
| <ul> <li>SSL filtering</li> </ul> |

Re-direct all incoming *http* traffic on the *Firewall\_public* IP address to the internal web server, for which a host object is already created.

You can use separators to group policies to make them easier to read.

In the grid select *Private to Internet* and click on *New rule / Separator* to insert a new rule group.

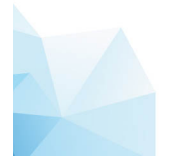

| FILTER | RING N       | IAT            |            |             |               |
|--------|--------------|----------------|------------|-------------|---------------|
| Sear   | rched text   | ×              | +          | New rule +  | 🔀 Delete      |
|        | s            | tatus 🔤        | Actic      | Simple rule |               |
| E Ad   | Iministratio | on (contains 3 | rules,     | Separator - | rule grouping |
| 1 📼    |              | 🔵 on           | ŻР         | Authenticat | tion rule     |
| 2 🚥    |              | 🔵 on           | <u>λ</u> μ | SSL inspec  | tion rule     |
|        |              |                |            | Explicit HT | TP proxy rule |
| 3 🚥    |              | 🔵 on           | 1 pass     | 1           | Any           |

Name the separator RDR to web server.

Click on New rule / Simple rule to insert a new filtering rule below the new separator.

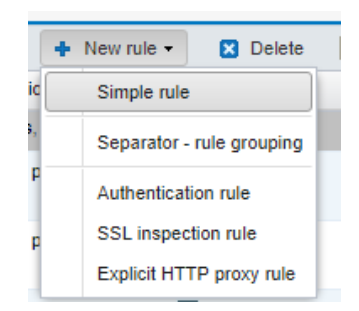

Double-click on the rule number (4) to edit the rule properties.

On the General tab, you can set the status to On and edit the comment.

| EDITING RULE NO 4 |                |                   |
|-------------------|----------------|-------------------|
| General           | STATUS - COMME | ENT - NAME        |
| Action            |                |                   |
| Source            | General        |                   |
| Destination       | Status         | On v              |
| Port - Protocol   | otatuo.        |                   |
| Inspection        | Comment:       | RDR to web server |
|                   |                |                   |

On the Action tab, set the action to Pass.

| EDITING RULE NO 4 |                 |        |      |
|-------------------|-----------------|--------|------|
| General           | ACTION          |        |      |
| Action            | GENERAL QUALITY |        |      |
| Source            | OENERVIC GOVENN |        |      |
| Destination       | General         |        |      |
| Port - Protocol   |                 |        |      |
| Inspection        | Action:         | 1 pass | *    |
|                   | Log level:      | o none | ~    |
|                   | Scheduling:     | None   | ✓ 84 |
|                   |                 |        |      |

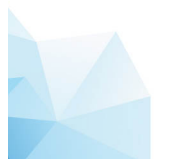

On the Source tab, select public as incoming interface.

| EDITING RULE NO 4 |                     |                                                                                                    |
|-------------------|---------------------|----------------------------------------------------------------------------------------------------|
| General           | SOURCE              |                                                                                                    |
| Action            | GENERAL GEOLOCATIO  |                                                                                                    |
| Source            |                     |                                                                                                    |
| Destination       | General             |                                                                                                    |
| Port - Protocol   |                     |                                                                                                    |
| Inspection        | User:               | 🖨 🕶 🔲 🕶 Searching                                                                                                    |
|                   | Source hosts:       | Any     Y     P <sub>+</sub> I     I      I     I     I     I     I     I     I     I     I     I     I     I     I  I     I     I |
|                   | Incoming interface: | Select an interface                                                                                                    |
|                   |                     | [Ethernet]                                                                                                    |
|                   |                     | m public (Port 1)                                                                                                    |
|                   |                     | m private (Port 2)       Name: public         [Other interface]       Physical port: 1         IP address: dhcp       Network mask:                                                                                                    |

On the *Destination* tab, select *Firewall\_public* as Destination Host.

| EDITING RULE NO 4 |                                                      |
|-------------------|------------------------------------------------------|
| General           | DESTINATION                                          |
| Action            | GENERAL GEOLOCATION / REPUTATION ADVANCED PROPERTIES |
| Source            |                                                      |
| Destination       | General                                              |
| Port - Protocol   |                                                      |
| Inspection        | Destination hosts:                                   |
|                   | Any 🔺                                                |
|                   | Internet                                             |
|                   | Firewall_public_router                               |
|                   | Firewall_public                                      |
|                   |                                                      |

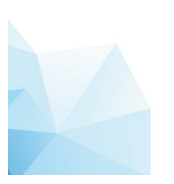

In Advanced properties, select the web-server host in the NAT as destination field.

| DITING RULE NO 4 |                       |                                                                                                    |          |
|------------------|-----------------------|----------------------------------------------------------------------------------------------------|----------|
| General          | DESTINATION           |                                                                                                    |          |
| Action           | GENERAL GEOLOCATIO    | N / REPUTATION ADVANCED PROPERTIES                                                                                            |          |
| Source           |                       |                                                                                                    |          |
| Destination      | - Advanced properties |                                                                                                    |          |
| Port - Protocol  |                       |                                                                                                    |          |
| Inspection       | Outgoing interface:   | Select an interface                                                                                                    | *        |
|                  |                       | dynupdate.no-ip.com     ip1.dynupdate.no-ip.com     dns1.google.com     dns2.google.com     i autobackup.sns.stormshieldcs.eu | <u> </u> |
|                  |                       | sandboxing1.stormshieldcs.eu                                                                                                  |          |
|                  |                       | sandboxing3.stormshieldcs.eu                                                                                                  |          |
|                  |                       | sandboxing4.stormshieldcs.eu                                                                                                  |          |
|                  |                       | ntp1.stormshieldcs.eu                                                                                                    |          |
|                  |                       | ntp2.stormshieldcs.eu                                                                                                    |          |
|                  |                       | 📳 web-server                                                                                                    | -        |

On the Port – Protocol tab, select http as destination port.

| EDITING RULE NO 4 |                   |       |              |                           |     |
|-------------------|-------------------|-------|--------------|---------------------------|-----|
| General           | PORT AND PROTOCOL |       |              |                           |     |
| Action            |                   |       |              |                           | _   |
| Source            | Port              |       |              |                           | _   |
| Destination       | Destination port: |       | http         |                           |     |
| Port - Protocol   | Destinution port. | ••    | nup          | × 4                       |     |
| Inspection        |                   |       | <b>π</b> nπp |                           |     |
|                   | Protocol          |       | http_proxy   | Name: http                |     |
|                   |                   |       | 🖞 https      | Port: 80<br>Protocol: TCP |     |
|                   | Protocol type:    | Autor | 🖞 🖞 hkp      | Comments: World Wide Web  |     |
|                   |                   |       | l            |                           | · . |

Click OK to validate the rule.

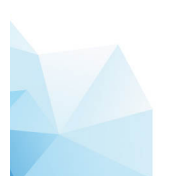

| Ð  | FILTER -                                                                                                    | NAT              |                        |                            |                                  |            |          |                     | 贝                         |  |  |  |  |  |
|----|----------------------------------------------------------------------------------------------------|------------------|------------------------|----------------------------|----------------------------------|------------|----------|---------------------|---------------------------|--|--|--|--|--|
|    | A (9) Azure Test-drive V A Activate this policy Edit V                                                                                    |                  |                        |                            |                                  |            |          |                     |                           |  |  |  |  |  |
|    | FILTERING NAT                                                                                                    |                  |                        |                            |                                  |            |          |                     |                           |  |  |  |  |  |
|    | Searched text 🗴   🔸 New rule 🗸 🛽 Delete   🕇 Up 👃 Down   🗒 Expand all 🗮 Collapse all   🔗 Cut 👔 Copy 🧐 Pasle   Reset rules statistics Reset |                  |                        |                            |                                  |            |          |                     |                           |  |  |  |  |  |
|    |                                                                                                    | Status 🚉         | Action 🔤               | Source                     | Destination                      | Dest. port | Protocol | Security inspection | Comment                   |  |  |  |  |  |
| l. | _ Administrat                                                                                                    | tion (contains 3 | rules, from 1 to 3)    |                            |                                  |            |          |                     |                           |  |  |  |  |  |
| 1  |                                                                                                    | 🕒 on             | 🕺 pass                 | Any     interface: public  | 🕷 Any                            | 🖞 bootpc   |          | IPS                 | agent dhcp on out         |  |  |  |  |  |
| 2  |                                                                                                    | 🕒 on             | ż pass                 | Any     interface: public  | Firewall_public                  | 🖞 ssh      |          | IPS                 | ssh on out                |  |  |  |  |  |
| 3  |                                                                                                    | 🔵 on             | 🛓 pass                 | * Any<br>interface: public | Firewall_public                  | * Any      | icmp     | IPS                 | allow ping on public inte |  |  |  |  |  |
| l. | BRDR to we                                                                                                    | b server (contai | ns 1 rules, from 4 to  | 4)                         |                                  |            |          |                     |                           |  |  |  |  |  |
| 4  |                                                                                                    | 🔵 on             | 🕺 pass                 | Any     interface: public  | I Firewall_public → I web-server | 🖞 http     |          | IPS                 | RDR to web server         |  |  |  |  |  |
| l. | Private to I                                                                                                    | nternet (contain | s 1 rules, from 5 to 5 | i)                         |                                  |            |          |                     |                           |  |  |  |  |  |
| 5  | -                                                                                                    | 🔵 on             | 🕺 pass                 | ale Network_private        | 🕷 Any                            | * Any      |          | IPS                 | private to internet       |  |  |  |  |  |
|    | Block all (c                                                                                                    | ontains 1 rules, | from 6 to 6)           |                            |                                  |            |          |                     |                           |  |  |  |  |  |
| 6  | -                                                                                                    | 🔵 on             | block                  | 🕷 Any                      | 🗶 Any                            | * Any      |          | IPS                 |                           |  |  |  |  |  |

Click Save and apply to apply the updated filtering slot.

The highlighted filter/NAT rule means: all traffic arriving from the public interface and directed to the public IP address of the firewall on port 80 is redirected to the internal web-server.

Let's check that the rule is correctly set and the web server is reachable.

Open a new tab in your web browser and enter the protected app URL as provided in the Access Information. You should see the app menu.

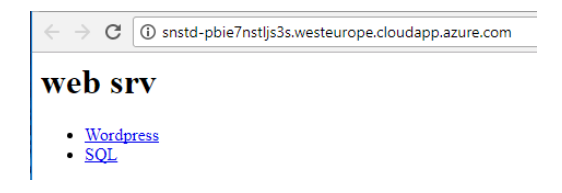

Click on the WordPress link in order to generate traffic to the server.

Go back to the SNS web admin tab and go to the reporting: *Audit logs / Views / Network traffic* 

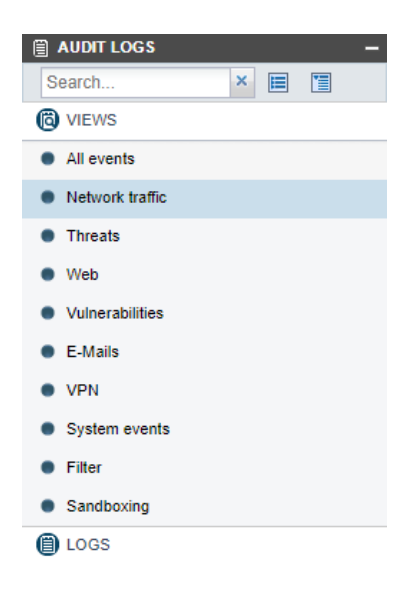

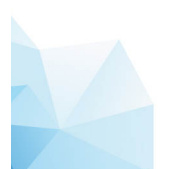

Stormshield firewalls provide advanced reporting in order to have a clear view of all traffic and detected attacks. Let's single out re-directed traffic:

Select *Advanced search*, click *Add a criterion*, select *Rule (ruleid)* and set it to 4 as this is the RDR rule number you previously created.

| Field:     | Rule (ruleid) | 1 |
|------------|---------------|---|
| Criterion: | equal to      |   |
| Value:     | 4             |   |
| value.     | +             |   |
|            |               |   |
|            |               |   |
|            |               |   |
|            |               |   |

Click Apply: only connections matching this filtering rule are displayed.

| NETWORK TRAFFIC                   |                                                                              |         |                 |                           |       |                   |  |                                                   | Д.            |  |  |  |
|-----------------------------------|------------------------------------------------------------------------------|---------|-----------------|---------------------------|-------|-------------------|--|---------------------------------------------------|---------------|--|--|--|
| Last hour 🔹 🕜 defresh 📄 Line view |                                                                              |         |                 |                           |       |                   |  |                                                   |               |  |  |  |
| (New filter)                      | (New filter) V 🗄 Save 🗰 Delete 🛛 🕊 Simple search                             |         |                 |                           |       |                   |  |                                                   |               |  |  |  |
| FILTER                            | LITER 🛛 🛞 SEARCH FROM - 08/16/2017 07:41:11 AM - TO - 08/16/2017 08:41:11 AM |         |                 |                           |       |                   |  |                                                   |               |  |  |  |
| Rule equal to 4                   | Expand all the e                                                             | lements | Export data     | Print                     |       |                   |  | Rese                                              | Reset columns |  |  |  |
| *                                 | Saved at                                                                     | Action  | User            | Method or directory       |       | Source Name       |  | Destination Name                                  | Dest. Port N  |  |  |  |
| + Add a criterion                 | 08/16/2017 08:37:49                                                          | 🗴 Pass  |                 |                           |       | 77.149.129.156    |  | snstd-pbie7nstljs3s.westeurope.cloudapp.azure.com | http          |  |  |  |
| <u></u>                           | 08/16/2017 08:37:45                                                          | 🗼 Pass  |                 |                           |       | 77.149.129.156    |  | snstd-pbie7nstljs3s.westeurope.cloudapp.azure.com | http          |  |  |  |
|                                   | 08/16/2017 08:33:11                                                          | 🗴 Pass  | Drag this value | ie in the Filtering panel | o add | it as a criterion |  | snstd-pbie7nstljs3s.westeurope.cloudapp.azure.com | http          |  |  |  |
|                                   | 08/16/2017 08:33:11                                                          | 🗴 Pass  |                 |                           |       | 77.149.129.156    |  | snstd-pbie7nstljs3s.westeurope.cloudapp.azure.com | http          |  |  |  |

## Step 2: Take the attacker role

## Launch a brute force attack

You will now test protection against a simple brute force attack. To launch the attack, let's simulate the attacker machine and exploit the server.

In a new web browser tab, enter the attacker URL as provided in the Access Information and click *Launch attack*.

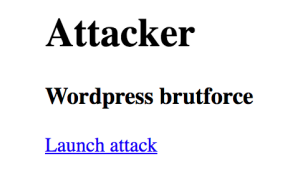

This should end with Communication error, indicating the attack failed.

## Wordpress brutforce

Communication error

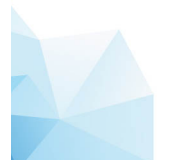

## **Check Alarm Logs**

From the SNS web admin, go to: Audit Logs / Logs / Alarms and look for the event: WordPress possible brute force attempt has been blocked.

| ALARMS                                            |                            |                 |      |         |            |                |                                       |              |  |  |  |  |
|---------------------------------------------------|----------------------------|-----------------|------|---------|------------|----------------|---------------------------------------|--------------|--|--|--|--|
| Last hour 🕜   🤣 Refresh   📗 Line view             |                            |                 |      |         |            |                |                                       |              |  |  |  |  |
| Search                                            | Search X X Advanced search |                 |      |         |            |                |                                       |              |  |  |  |  |
| SEARCH FROM - 06/30/2017 06:38:33 AM - TO - 06/30 | /2017 07:38:33 AM          |                 |      |         |            |                |                                       |              |  |  |  |  |
| Expand all the elements Export data               | 😝 Print                    |                 |      |         |            |                | Re                                    | eset columns |  |  |  |  |
| or directory Source Name                          | Destination Name           | Dest. Port Name | Rule | Config. | Rule level | Classification | Message                               | Priority     |  |  |  |  |
| 192.168.0.4                                       | websrv                     | http            | 3    | 00      | Local      | Protection     | Wordpress possible bruteforce attempt | Minor        |  |  |  |  |

## Launch an SQL injection attack

Another kind of attack that we can test is an SQL injection. The idea behind the SQL Injection attack is to modify the SQL query in order to manipulate the remote server.

A typical SQL query could be:

SELECT id,login FROM users WHERE login='foo' AND password='bar'

The aim of this attack is to validate the Select even when we do not know login or password. This can be achieved by adding a OR statement with a condition which is always true. The query becomes something like:

SELECT id, login FROM users WHERE login='foo' OR 1=1 AND password='bar' OR 1=1

Let's try:

In a new web browser tab, enter the protected app URL as provided in Access Information and click *SQL*.

Use the string ' or ''=' for both login and password and click *Connect*.

## SQL injection

Parameter: foo

SQL: SELECT id,login FROM users WHERE login='foo' AND password='bar'

Login: ' or "=' Password: Connect

You should be logged as the admin user:

#### SQL injection

| Parameter: ' or "='       |                |                   |                  |
|---------------------------|----------------|-------------------|------------------|
| SQL: SELECT id,login FROM | users WHERE le | ogin=" or "=" ANI | password=" or "= |
| You are logged as admin   |                |                   |                  |
| Login:                    | Password:      |                   | Connect          |

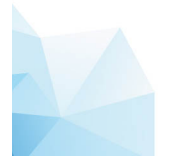

## **Check Alarm Logs**

Go back to the SNS web admin tab and go to Audit Logs / Logs / Alarms you should see the SQL injection Prevention event.

|                                                          |                      |      |         |            |                | Help us to improve the application I Download t           | he administration suite |  |  |  |  |  |
|----------------------------------------------------------|----------------------|------|---------|------------|----------------|-----------------------------------------------------------|-------------------------|--|--|--|--|--|
| ALARMS                                                   |                      |      |         |            |                |                                                           | <b>.</b>                |  |  |  |  |  |
| -                                                        |                      |      |         |            |                |                                                           |                         |  |  |  |  |  |
| Last hour 🔹 💿 🍣 Refresh                                  | E Line view          |      |         |            |                |                                                           |                         |  |  |  |  |  |
| 22 ×                                                     | 22 X Advanced search |      |         |            |                |                                                           |                         |  |  |  |  |  |
| SEARCH FROM - 06/30/2017 12:25:42 PM - TO - 06/30/2017 0 | 1:25:42 PM           |      |         |            |                |                                                           |                         |  |  |  |  |  |
| Expand all the elements Export data                      | Print                |      |         |            |                | 1                                                         | Reset columns           |  |  |  |  |  |
| Source Name Destination Name                             | Dest. Port Name      | Rule | Config. | Rule level | Classification | Message                                                   | Priority                |  |  |  |  |  |
| 91.212.116.2 websrv                                      | http                 | 3    | 00      | 🚺 Local    | Vrotection     | SQL injection Prevention - POST : suspicious OR statemen. | 🌋 Minor                 |  |  |  |  |  |

## Step 3: Protect your web server

## **Change the Alarm Action**

Go to *Configuration / Applications and Protections*, select the **IPS\_00** profile, which is the default profile for all the incoming traffic. Search for the **http:client:data** context, select alarm 22 and change the action to *Block*. Apply the configuration.

| APPLICATIONS AND PROTECTIONS - BY INSPECTION PROFILE              |                   |         |  |  |  |  |  |  |  |  |  |
|-------------------------------------------------------------------|-------------------|---------|--|--|--|--|--|--|--|--|--|
|                                                                   |                   |         |  |  |  |  |  |  |  |  |  |
| IPS_00 (Default INCOMING) Apply a model • (1) Approve new alarms  | Switch to context | view    |  |  |  |  |  |  |  |  |  |
| All 🚼 Applications 💟 Protection 🎉 Malware   22 🛛 🗙 Filter -       |                   |         |  |  |  |  |  |  |  |  |  |
| Message                                                           | Action            | Level   |  |  |  |  |  |  |  |  |  |
| Adware : Broadcastpc.tv: MS Windows .NET update attempt           | Block             | 🌋 Minor |  |  |  |  |  |  |  |  |  |
| V Apache: chunked encoding flaw                                   | Block             | 🔎 Minor |  |  |  |  |  |  |  |  |  |
| SQL injection Prevention - POST : suspicious OR statement in data | 2 🕺 Allow 🗸       | 🔎 Minor |  |  |  |  |  |  |  |  |  |
| Suspicious PHP_SESSION_PHP cookie                                 | Allow             | 🌋 Minor |  |  |  |  |  |  |  |  |  |
| 🚹 🎯 Multimedia : TVU Player                                       | Allow             | 🌋 Minor |  |  |  |  |  |  |  |  |  |

## **Attack Again**

Now that the alarm is set to block it is no longer possible to exploit the page and to obtain administrator access.

Let's check:

Browse again to the SQL injection attack page and launch the attack. This time the page should not even load.

In the alarms log, the same event is now blocked.

| >>>>  | SEARCH FROM - 08/17/2017 07:37:37 AM - TO - 08/17/2017 08:37:37 AM |        |    |                |    |             |      |      |         |            |                |                                                |          |
|-------|--------------------------------------------------------------------|--------|----|----------------|----|-------------|------|------|---------|------------|----------------|------------------------------------------------|----------|
| FILTE | III Expand all the elements IIII Export data APrint                |        |    |                |    |             |      |      |         | Re         | set columns    |                                                |          |
| R: R  | Saved at                                                           | Action | Sc | Source Name    | De | Destination | De   | Rule | Config. | Rule level | Classification | Message                                        | Priority |
| E     | 08/17/2017 08:33:48                                                | Block  |    | 77.149.129.156 |    | web-server  | http | 4    | 00      | O Local    | Protection     | SQL injection Prevention - POST : suspicious O | 📓 Minor  |

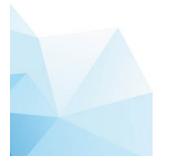